### PHILIPS

Módem Wi-Fi DreamStation

## Guía técnica para asociar un módem Wi-Fi **DreamStation**

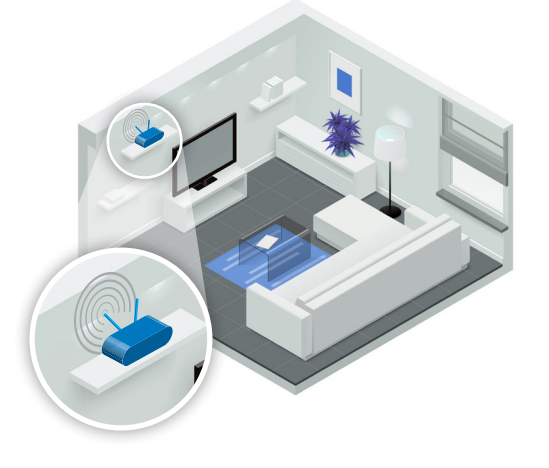

#### Localizar el router en el domicilio del paciente

(Este paso es opcional si el paciente conoce el nombre y la contraseña de Wi-Fi de su red doméstica)

Deberá consultarle al paciente en qué habitación se encuentra ubicado el router de su proveedor de acceso a Internet (ISP).

#### Identificar el nombre y la contraseña de Wi-Fi de la red doméstica

(Este paso es opcional si el paciente conoce el nombre y la contraseña de Wi-Fi de su red doméstica)

El nombre y la contraseña de Wi-Fi de la red doméstica suelen encontrarse en la etiqueta ubicada en la parte **trasera** o **debajo del router**. Según los modelos/versiones del router, esta información puede estar incluida en el **manual de instalación del equipo del ISP** o en la **caja original de embalaje del router**. Para obtener más información, póngase en contacto con el soporte técnico del ISP.

En este ejemplo, el nombre de la red doméstica es **"MA-BOX-123"** y la contraseña de Wi-Fi es **"LIVE-YOUR-DREAM"** 

#### Instalación del módem Wi-Fi DreamStation

Desconecte el suministro eléctrico. Inserte el módulo Wi-Fi (gris) en el lugar destinado a tal efecto que se encuentra bajo la tapa de la izquierda; luego, vuelva a conectar el suministro eléctrico.

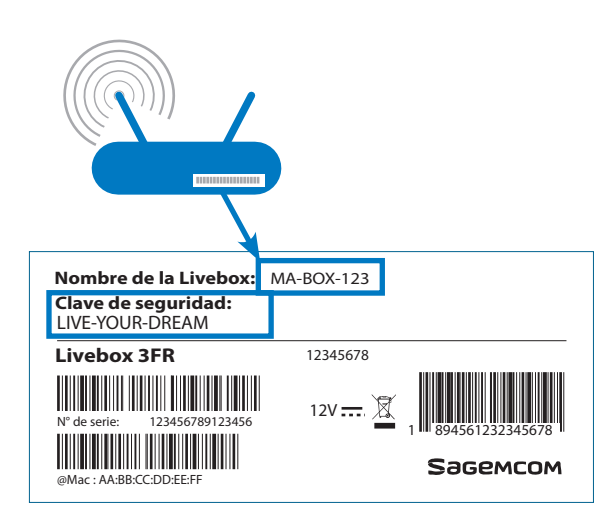

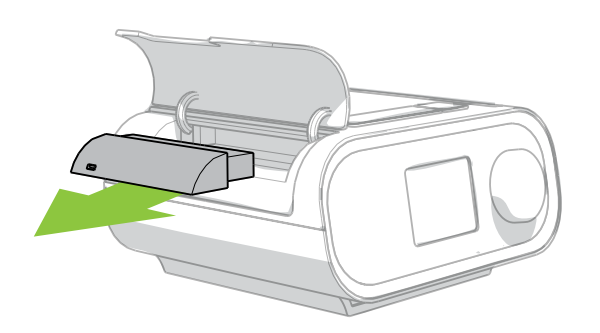

#### Búsqueda automática de la red doméstica

En el menú del paciente, seleccione el submenú **"Mis ajustes"** usando el botón giratorio. Navegue hasta la pantalla **"Wi-Fi"** y selecciónela para activar la detección de redes.

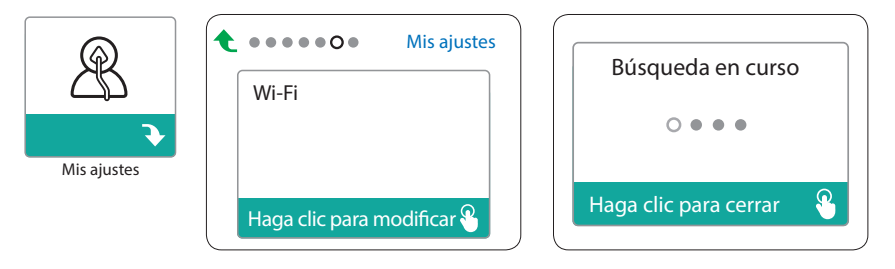

# 5 Cómo asociar el módem Wi-Fi DreamStation con la red doméstica

Si el nombre o la contraseña de Wi-Fi de la red doméstica han sido personalizados, se deberá completar este paso con el nuevo nombre o la nueva contraseña de Wi-Fi que haya escogido.

La contraseña de Wi-Fi en el router puede incluir espacios o "-". Se deberán omitir estos últimos al ingresar la contraseña en el teclado de la DreamStation.

<u>Ejemplo:</u>

- Si la contraseña de Wi-Fi en la etiqueta del router es "1234 5678 910", deberá ingresar "12345678910" en el teclado de la DreamStation.
- Si la contraseña de Wi-Fi en la etiqueta del router es "ABCD-EFGH-IJKL", deberá ingresar "ABCDEFGHIJKL" en el teclado de la DreamStation.

La contraseña distingue entre mayúsculas y minúsculas. Es importante respetar el uso de mayúsculas y minúsculas.

Una vez que ha finalizado la búsqueda automática de las redes, use el botón giratorio para seleccionar el **nombre de la red doméstica** identificada en el paso 2 de esta guía (en nuestro ejemplo, "MA-BOX-123"), después, confírmela oprimiendo el botón giratorio.

Introduzca la **contraseña de Wi-Fi** de la red doméstica identificada en el paso 2 de esta guía (en nuestro ejemplo, "LIVE-YOUR-DREAM", sin los guiones "-"). Al finalizar, confirme la contraseña pulsando el visto verde.

La conexión puede tardar unos segundos en completarse y se confirma en la pantalla después de finalizada.

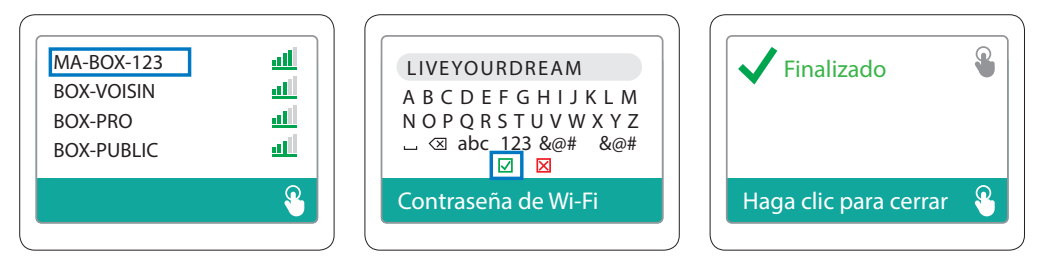

Si tiene dudas o consultas, póngase en contacto con los representantes de Philips Respironics en su región.

© 2017 Koninklijke Philips N.V. Todos los derechos reservados. Las especificaciones están sujetas a cambios sin previo aviso. Las marcas registradas son propiedad de Koninklijke Philips N.V. o de sus respectivos fabricantes.

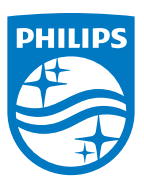

www.philips.com/respironics